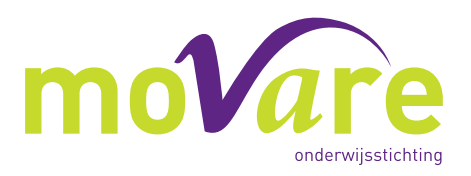

## Hoe meld ik mijn kind digitaal aan?

U wil zich aanmelden bij een school die hoort bij onderwijsstichting MOVARE. Open eerst de link om het aanmelden te starten. Deze staat op de website van school bij het gedeelte over aanmelden.

1. Lees de tekst door en maak eerst eenmalig een account aan. Dit doet u door op de groene knop 'inloggen of registreren' te klikken.

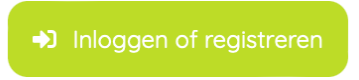

2. Dan komt u uit op het volgend scherm.

| Welkom bij:<br>Movare                        |                      |
|----------------------------------------------|----------------------|
| Gebruikersnaam of e-mailadr                  | res                  |
| Wachtwoord                                   |                      |
| Ingelogd blijven                             | Wachtwoord vergeten? |
| Inlog<br>Nieuwe gebruiker? <u>Registreer</u> | ggen<br>hier.        |
| Ontwikkeld door <b>aet→there</b>             |                      |

3. Klik onderaan onder de button inloggen op 'Registreer hier'.

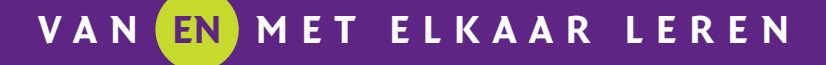

Volg ons op: fin 🕒

JAN DE WITPLEIN 10 • 6371 CD LANDGRAAF Postbus 31122 • 6370 AC Landgraaf T 045 546 69 50 E info@movare.nl IBAN NL79 RABO 0119 9570 78 KvK 14083755

WWW.MOVARE.NL

| Registreren |  |
|-------------|--|
| Voornaam    |  |

| Achternaam                                                                                                    |
|----------------------------------------------------------------------------------------------------|
|                                                                                                    |
| E-mailadres                                                                                                    |
|                                                                                                    |
| Wachtwoord                                                                                                    |
| <ul> <li>Wachtwoord moet uit minstens 8 tekens bestaan.</li> <li>Wachtwoord moet minimaal 1 speciaal teken hebben.</li> <li>Wachtwoord moet minimaal 1 cijfer hebben.</li> </ul> |
| Bevestig wachtwoord                                                                                                    |
|                                                                                                    |
| Registreer hier.                                                                                                    |
|                                                                                                    |

- 4. Vul in het scherm uw gegevens in en klik op 'Registreer hier'.
- 5. U ziet vervolgens een bericht met de vraag om uw e-mailadres te bevestigen om zo het account te activeren.
- 6. Bevestig in uw e-mail uw account. Klik in de mail die u ontvangt van Leerling op 'koppeling naar e-mailadres bevestiging'.
- 7. Bevestig hierna in het scherm nogmaals uw e-mailadres door te klikken op 'Klik hier om verder te gaan".
- 8. U kunt uw kind nu aanmelden via de blauwe knop 'ik wil mijn kind aanmelden'.

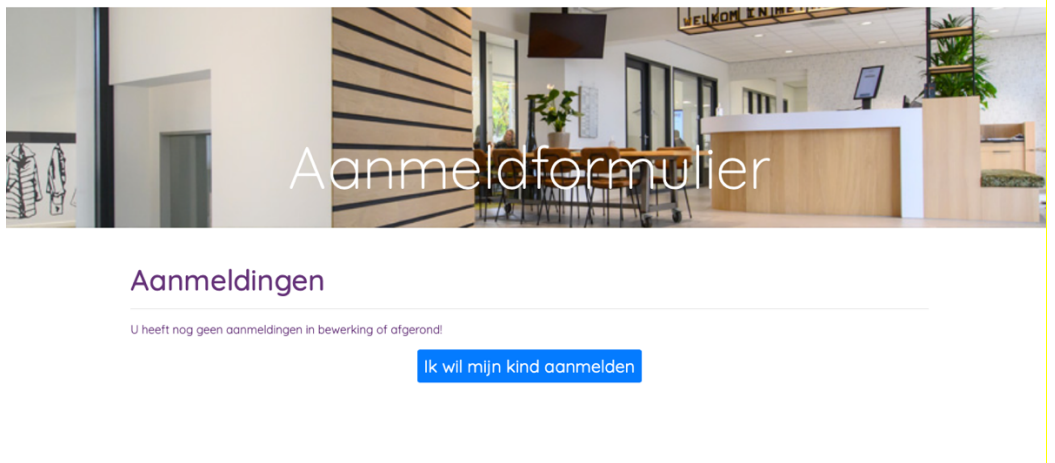

9. U kunt vervolgens verder gaan met het invullen van de aanmeldgegevens. Vul de vragenlijst in en onderteken aan het einde om de aanmelding te versturen.

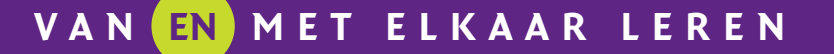

- 10. U krijgt na het invullen en ondertekenen van de aanmelding een bericht te zien met 'bedankt voor uw aanmelding'.
- 11. De school neemt binnen twee weken contact met u op voor de vervolgstappen. Gebeurt dat niet, dan is er iets misgegaan. Mail of bel dan naar school.
- 12. Registreert u zich eerst en meldt u uw kind op een later moment pas aan? Log dan eerst in met uw gegevens en volg dan dezelfde aanmeldroute zoals in deze handleiding beschreven.

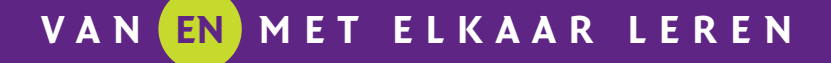